#### **USER MANUAL**

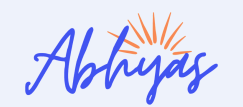

strategically Crafted by Subject Experts

# Experience the future of Education with AI-Assisted Learning @ ABHYAS.AI

Over **15K** students got selected in Prestigious universities Since **2020** 

**1000+** Admitted to India's top 10 Ranked Universities.

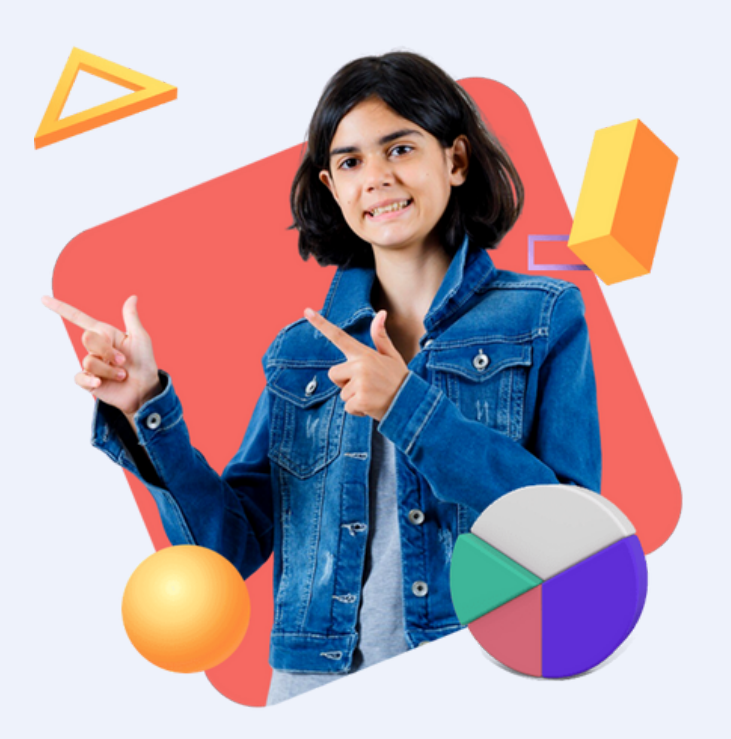

Unlock Your Potential With The Most Affordable AI -Based Learning Platform !

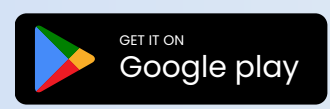

#### **ABHYAS LOGIN**

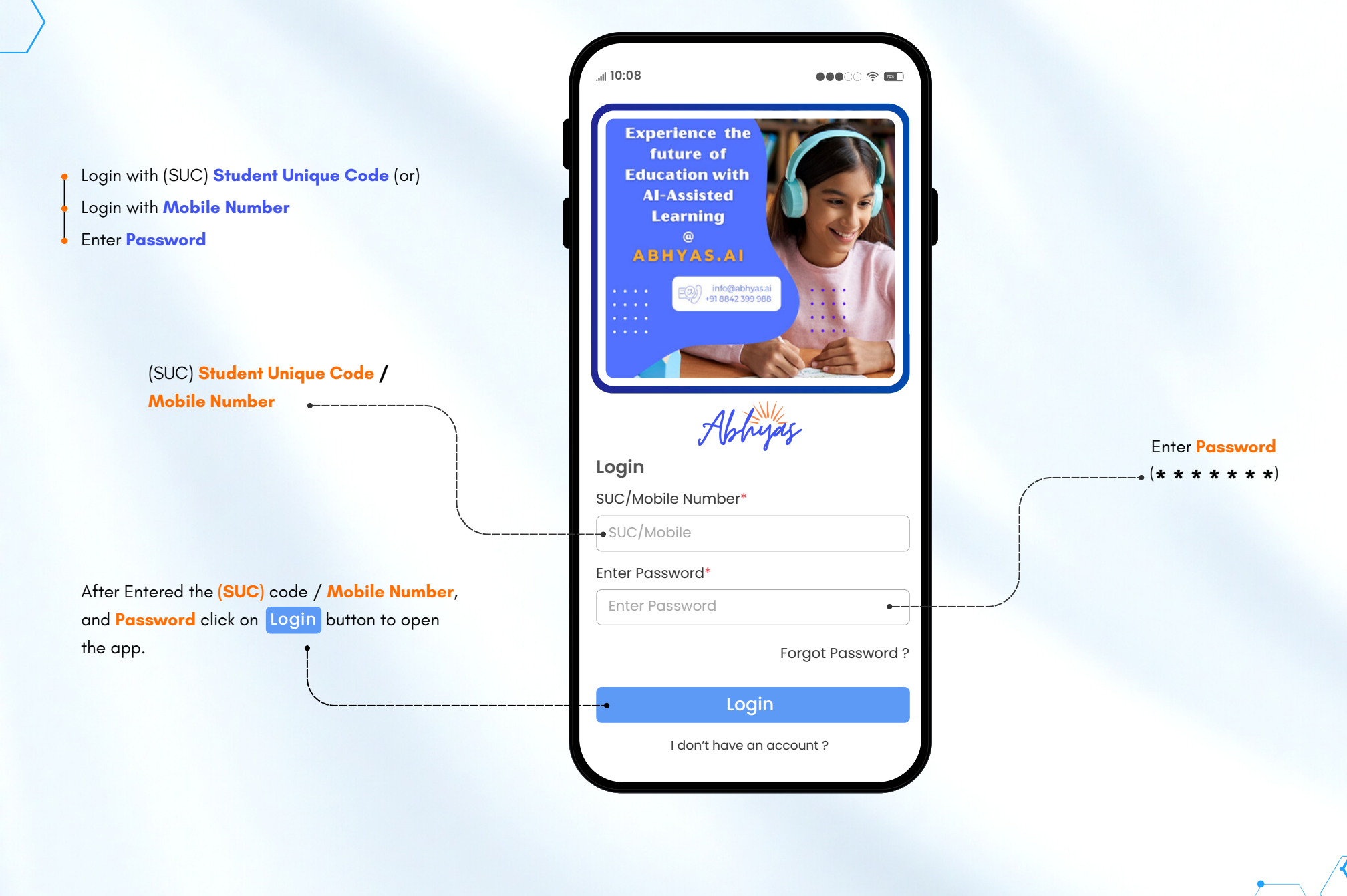

#### NEW ACCOUNT REGISTRATION

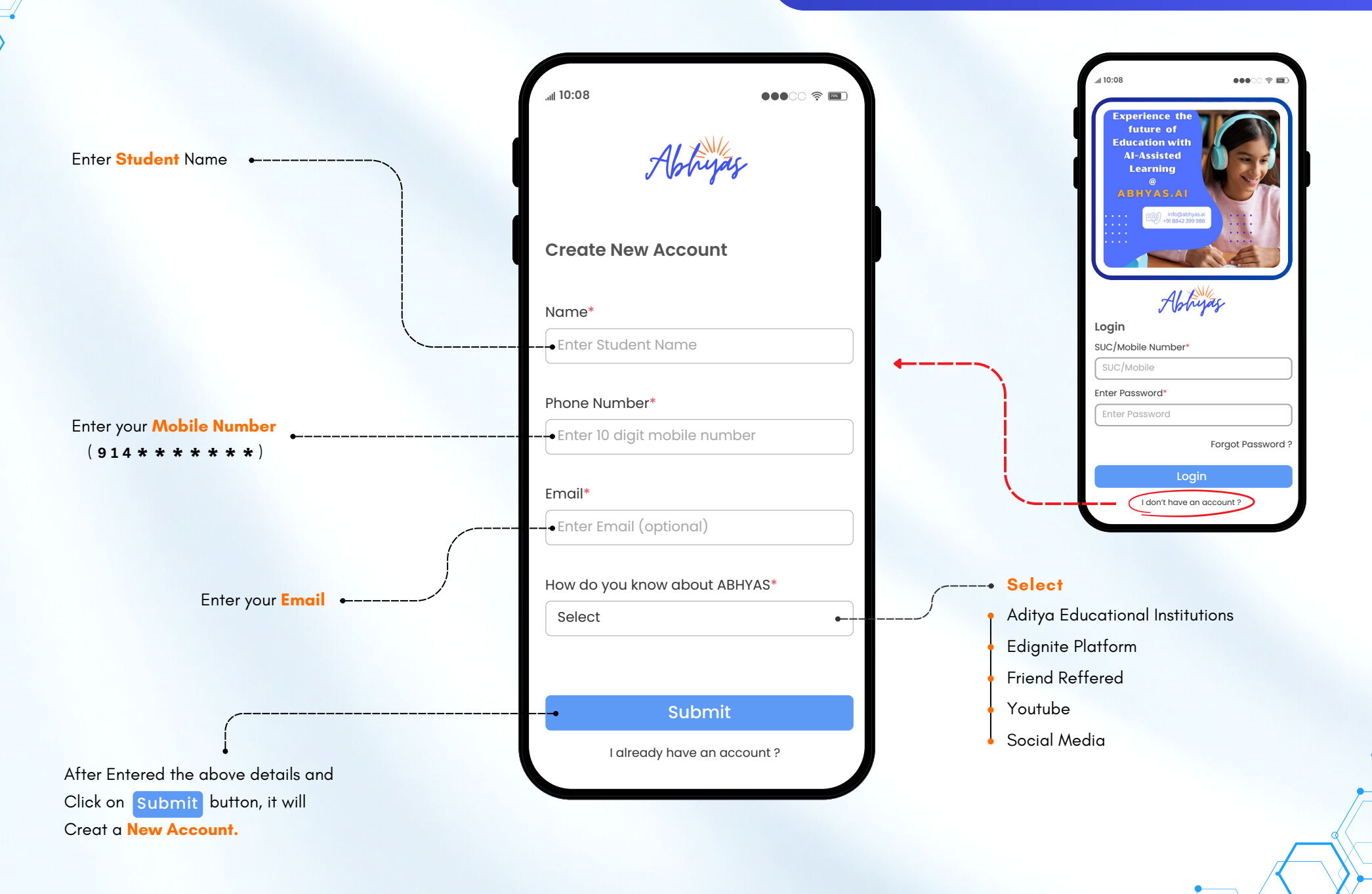

#### COURSES SELECTION

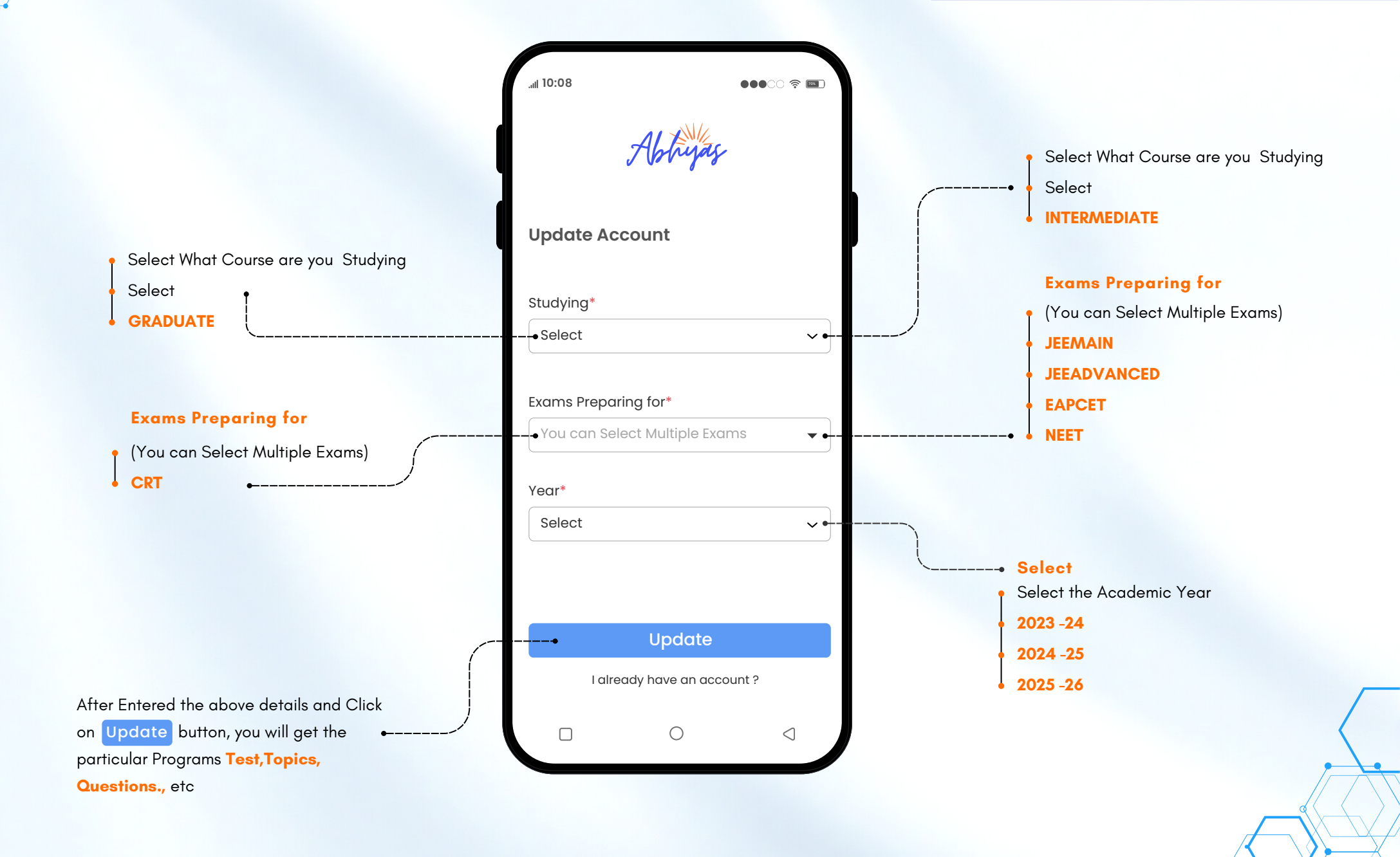

#### DASH BOARD

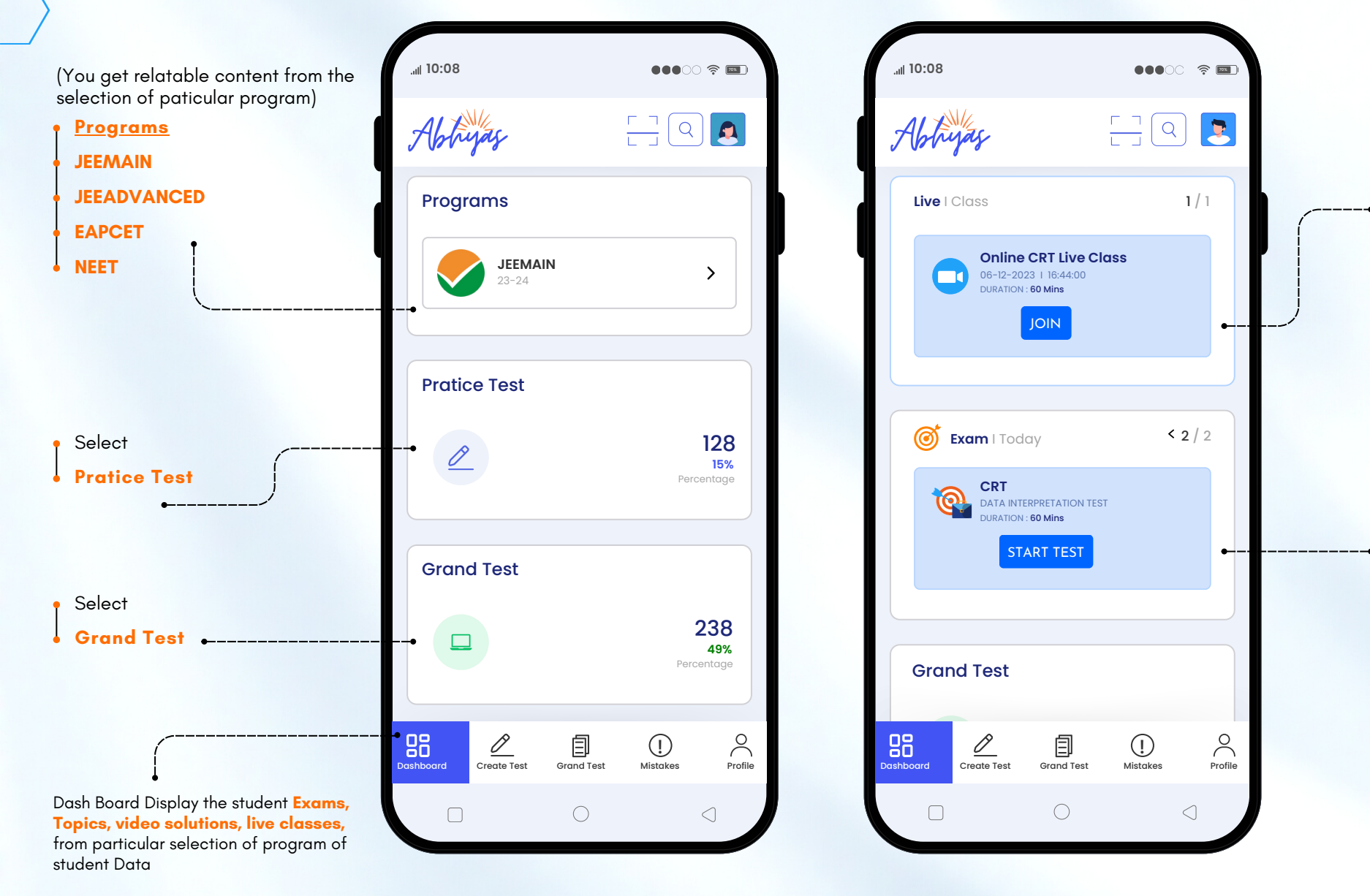

Select to Start Test Online exams

Select to watch & listen

**Live Classes** 

#### CREATE PRACTICE TEST

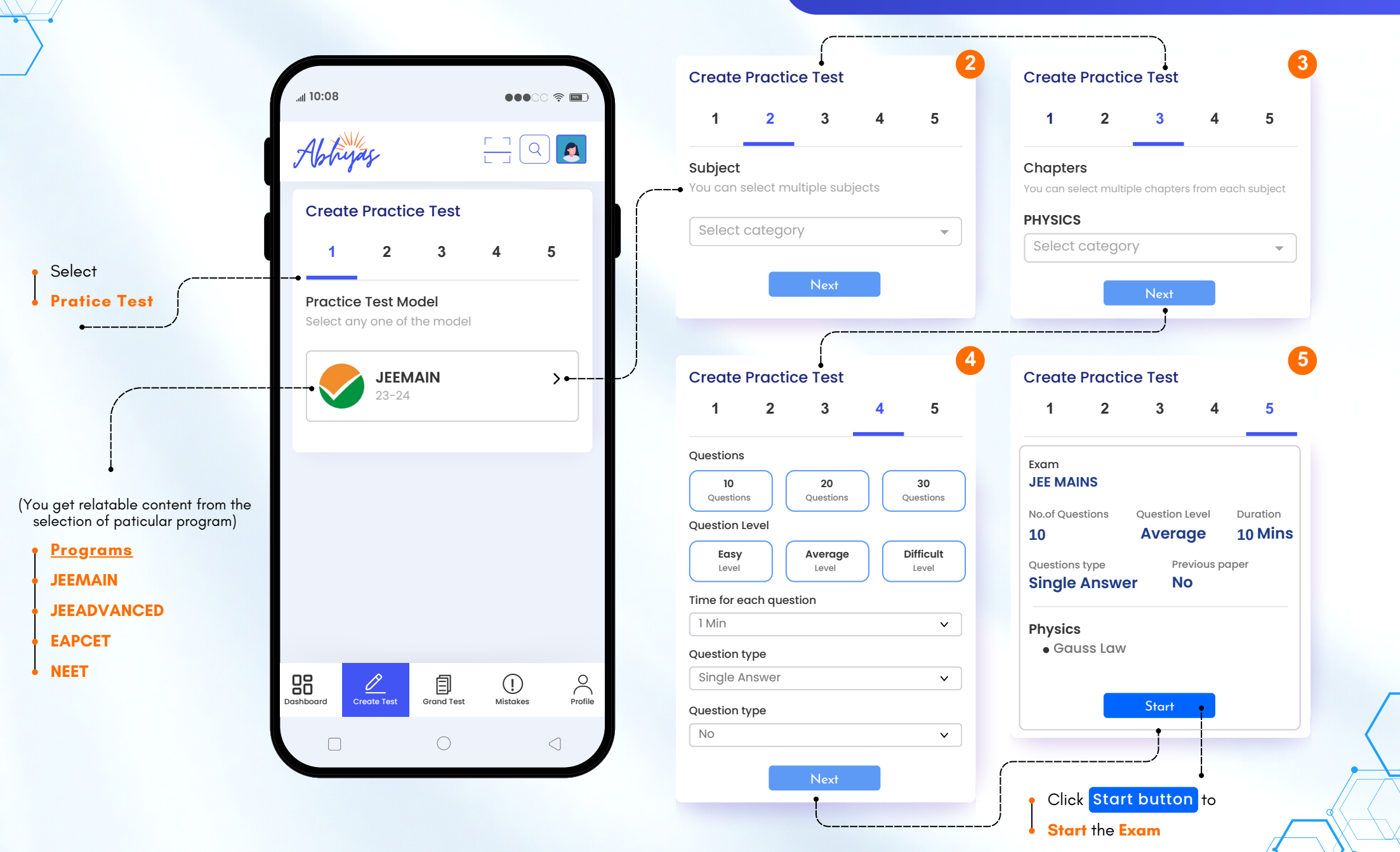

#### LIST OF GRAND TEST

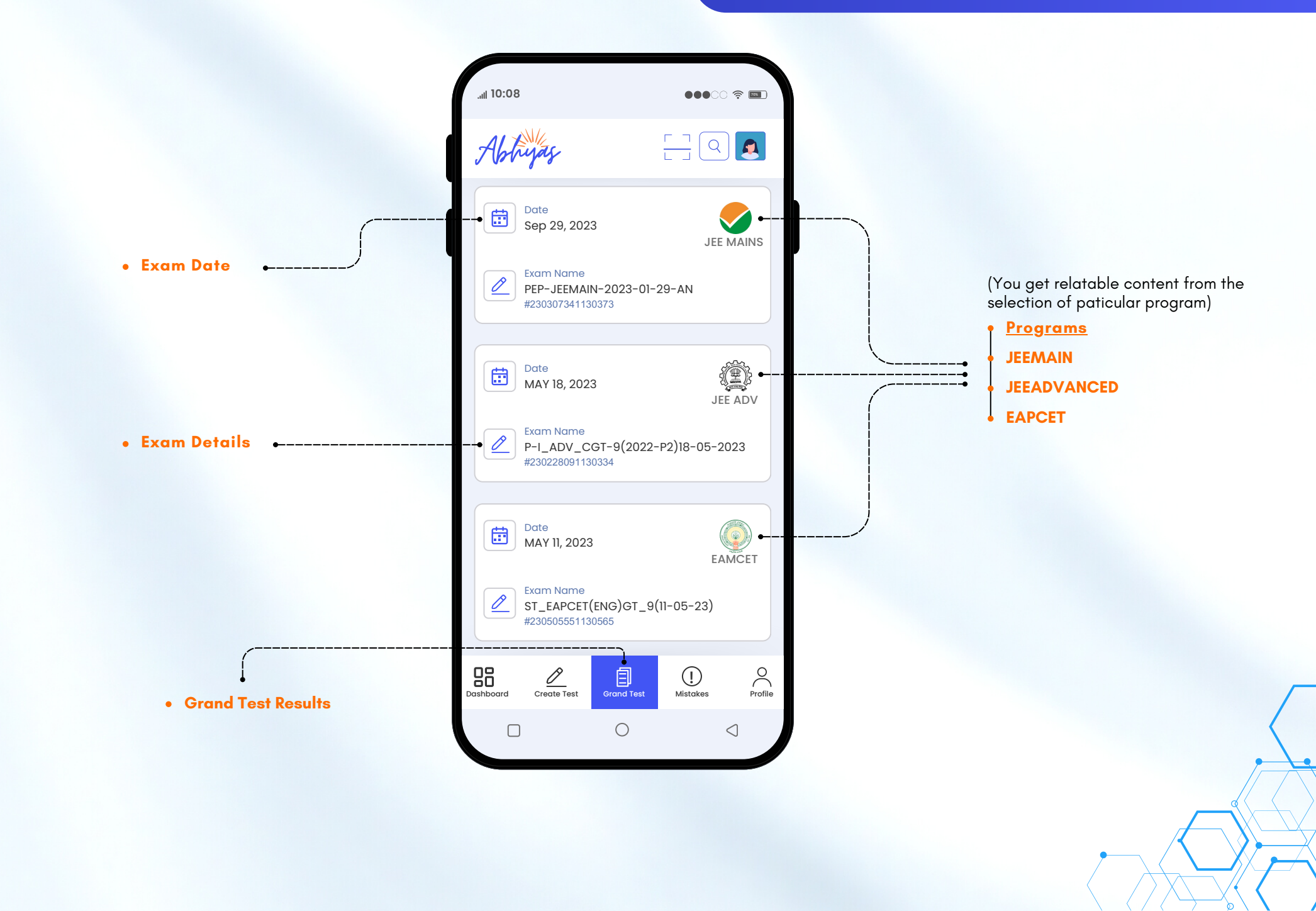

#### **GRAND TEST RESULTS**

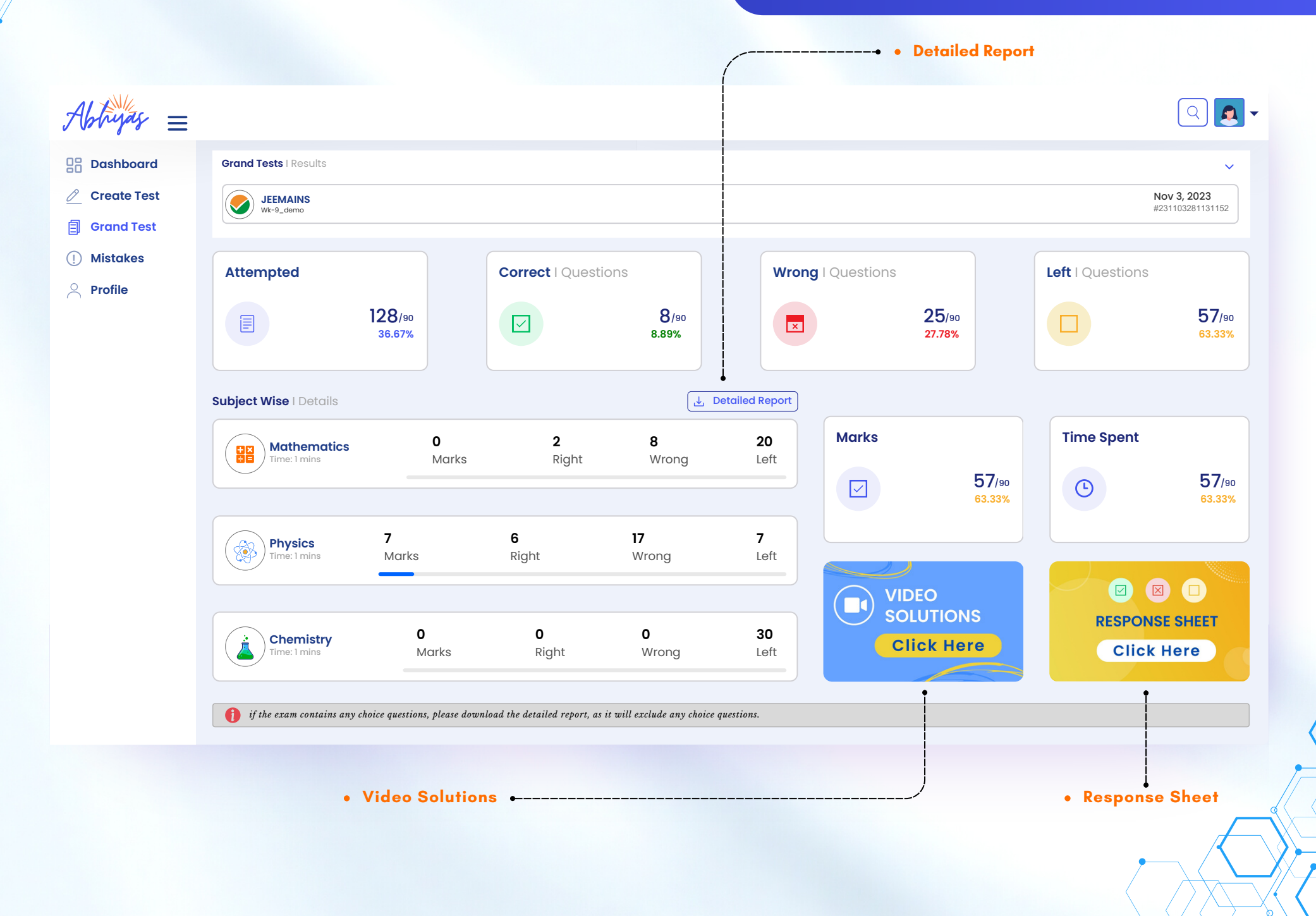

### VIDEO SOLUTIONS

| Abbiyas =    |                                                                                                    |                                                                                                    |
|--------------|----------------------------------------------------------------------------------------------------|----------------------------------------------------------------------------------------------------|
| Dashboard    | PEP-JEEMAIN-2023-01-30-FN   230307251130371                                                                                                    | (                                                                                                    |
| Create Test  | Subject Yathematics                                                                                                    | Status<br>ALL ~                                                                                            |
| ) Mistakes   |                                                                                                    |                                                                                                    |
| Profile      | 3D LINES<br>Mathematics                                                                                                    | Relations                                                                                                  |
|              | Abhijas                                                                                                    |                                                                                                    |
|              | If the equation of the plane passing through the point (1, 1, 2) and perpendicular to the line $x - 3y + 2z - Ax + By + Cz = 1$ , then 140 (C-B+A) is equal to | $-1 = 0 = 4x - y + z$ is Addition Vectors $\bigcirc 0$ Min Addition Vectors $\bigcirc 0$ Min Average Wrong |
|              |                                                                                                    | Differential equations                                                                                     |
|              |                                                                                                    | Addition Vectors                                                                                           |
|              |                                                                                                    | Trigonometric equations                                                                                    |
|              |                                                                                                    | 3d lines<br>() 0 Min (2) Average                                                                           |
|              |                                                                                                    |                                                                                                    |
| (You         | can get answers for each and                                                                                                    | ♦ Wrong Answers ♦                                                                                          |
| eve<br>• Sol | ry question in video content) ution Videos                                                                                                    | Right Answers                                                                                              |
|              |                                                                                                    | Left Answers                                                                                               |

#### MISTAKES

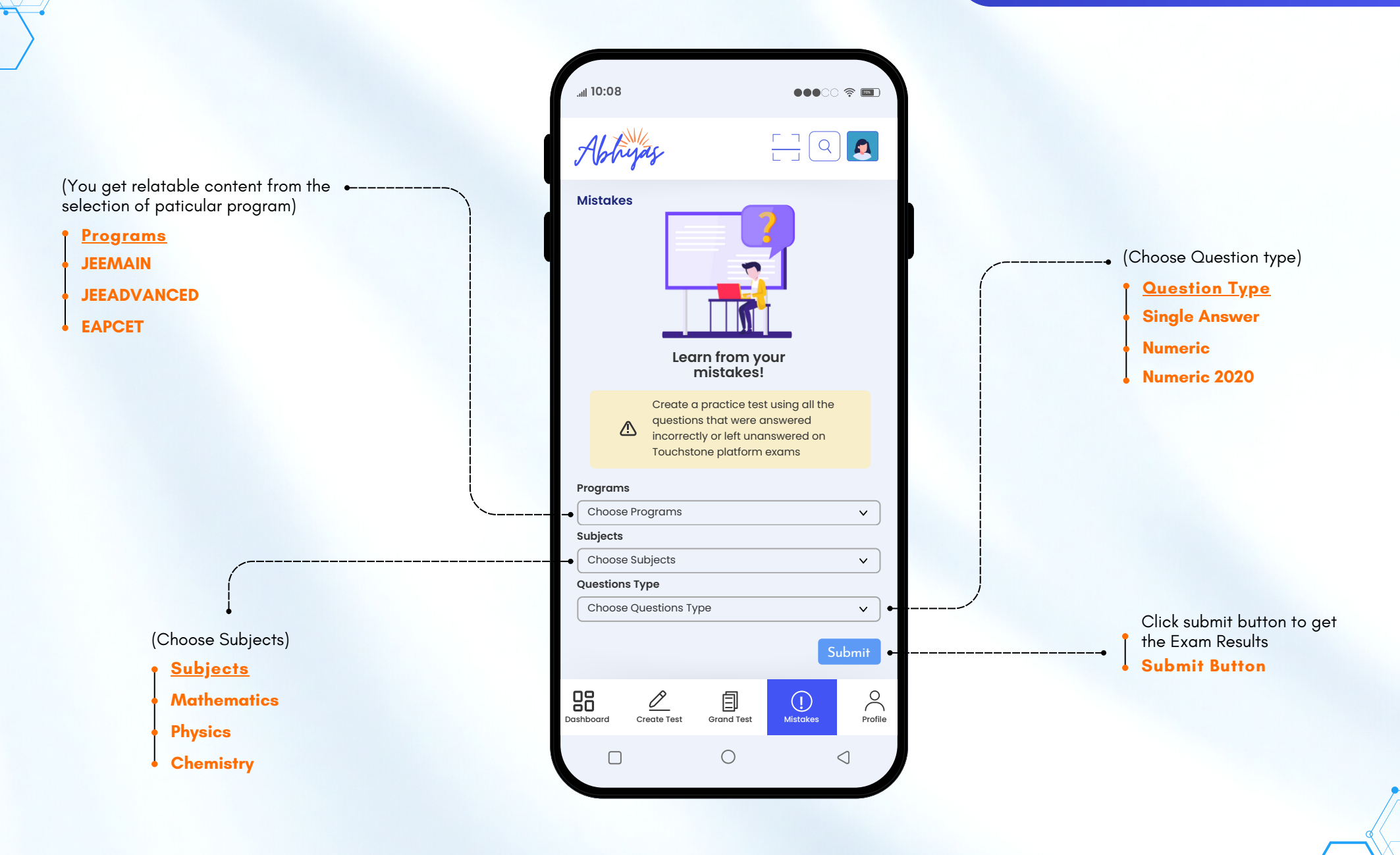

## PROFILE

#### PROFILE

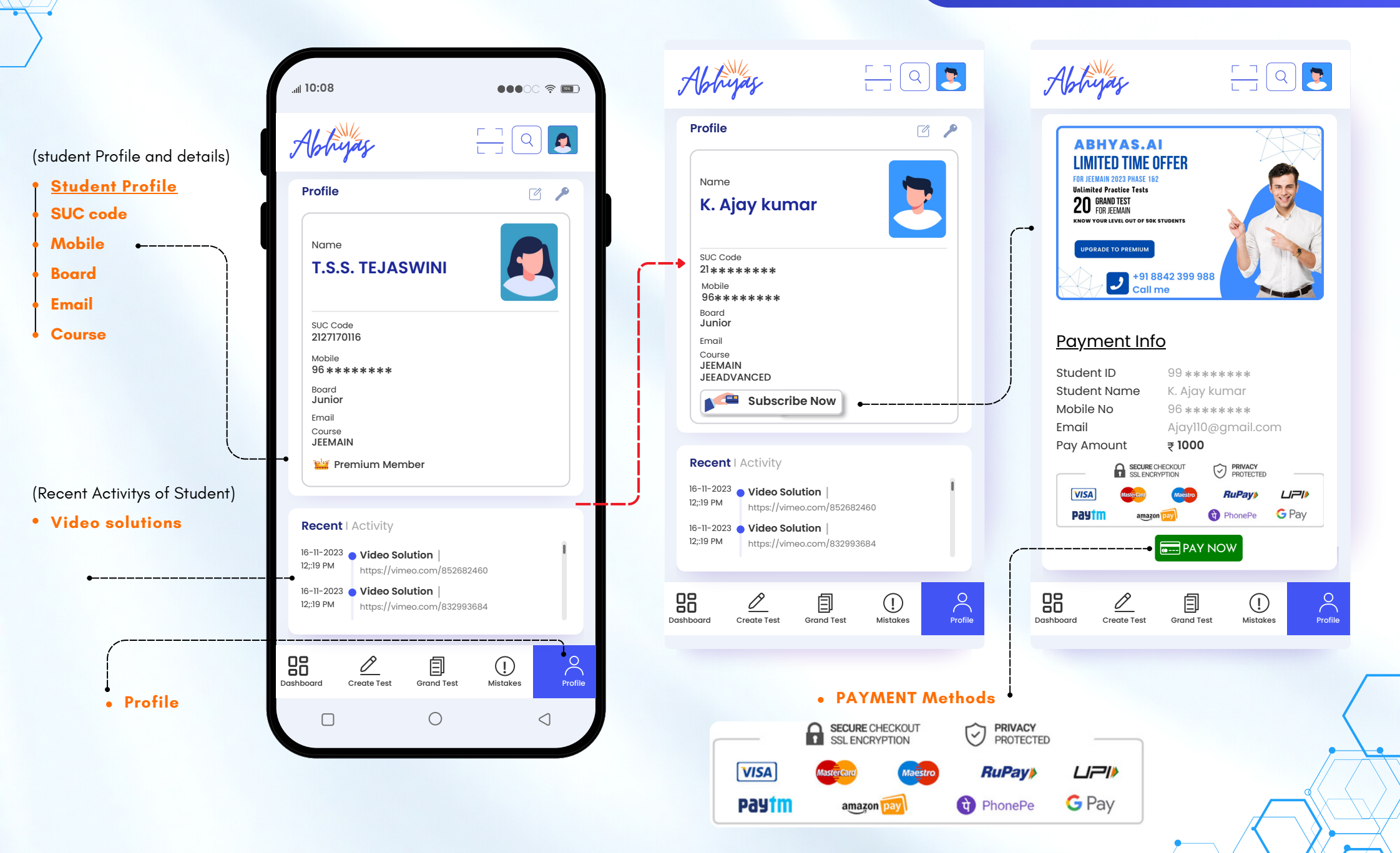

#### MILESTONES

#### Milestones

These are significant achievements that mark the progress of a platform.

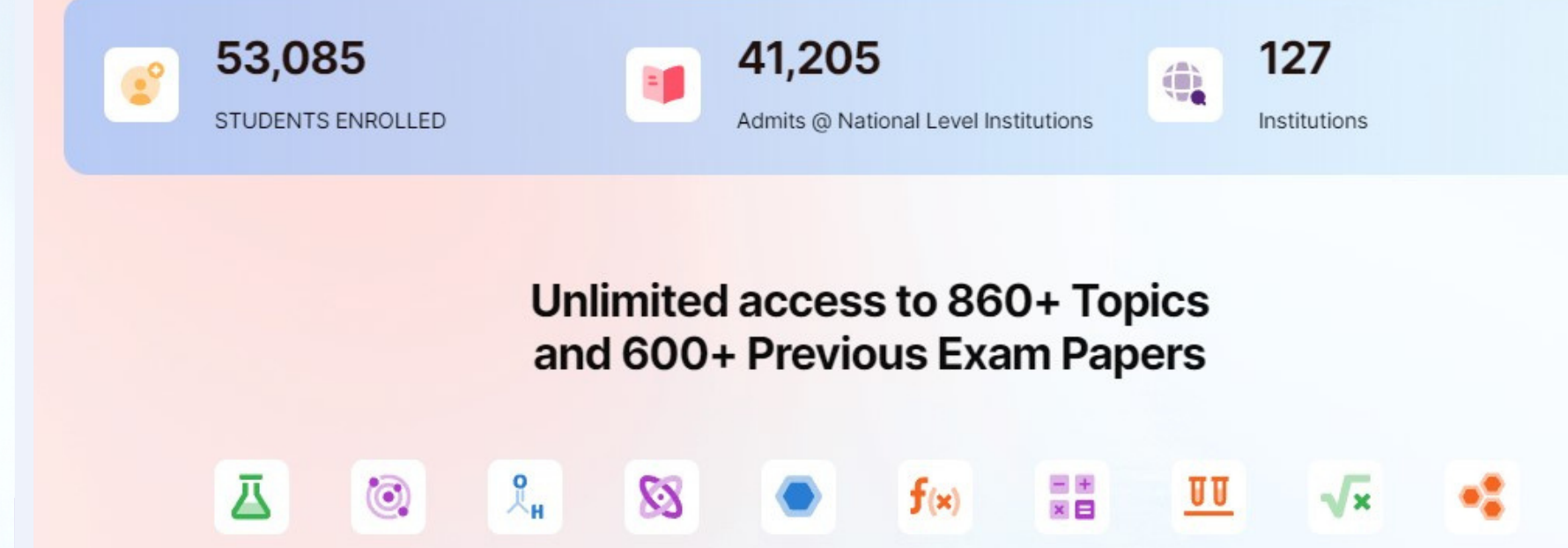